# AIVP.ORG

# 1<sup>ère</sup> Connexion ou récupérer son mot de passe

https://www.aivp.org/

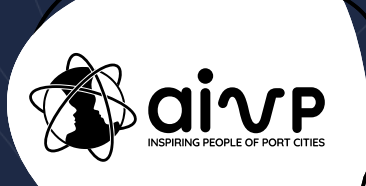

### Aller sur 'ESPACE ADHERENT'

FR > f @ D y in

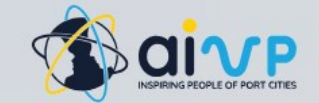

Nous découvrir ~ Nos adhérents ~ Nos initiatives ~ Nos services ~

Nos publications ~ Événements ~

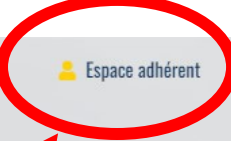

#### D 2 1 3 1 4 1 5 Candidater au Prix AIVP Antoine Rufenacht

Le Prix AIVP Antoine Rufenacht a pour objectif de célébrer les projets d'interface ville port les plus remarquables. Vous êtes une autorité portuaire ou une autorité locale d'une ville portuaire fluviale ou maritime ? Vous avez réalisé, au cours des trois dernières années, un projet d'aménagement qui participe au développement de la ville portuaire durable ?

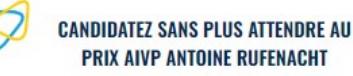

### PRIX AIVP Antoine Rufenacht

L'AIVP est une ONG qui rassemble depuis 30 ans les acteurs

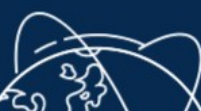

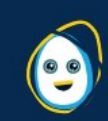

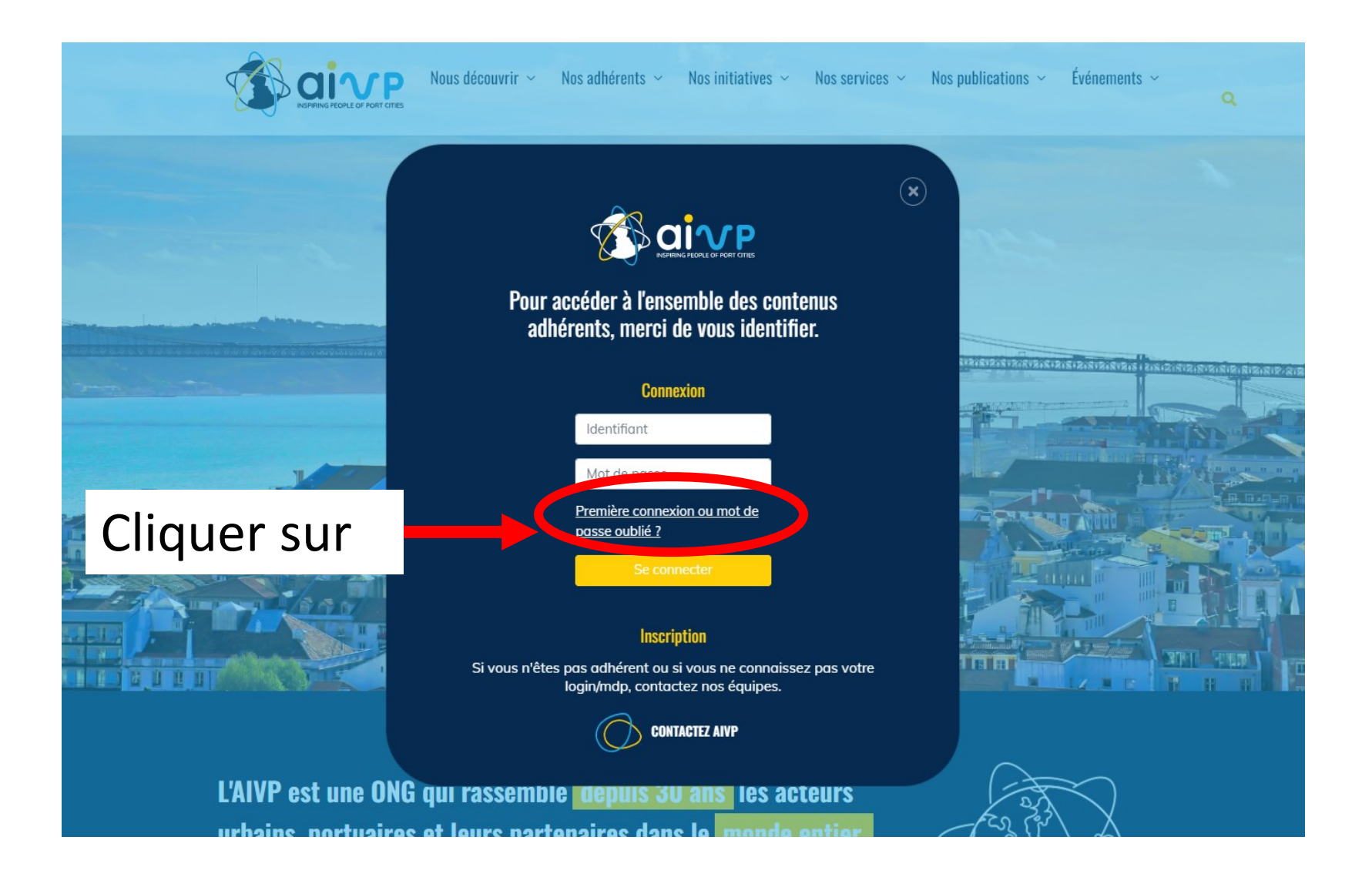

# Adapter portuaire

L'Agenda AIVP mondiale qui a Développemen

Ajouter votre adresse mail, Puis cliquer sur 'Modifier mon mot de passe'

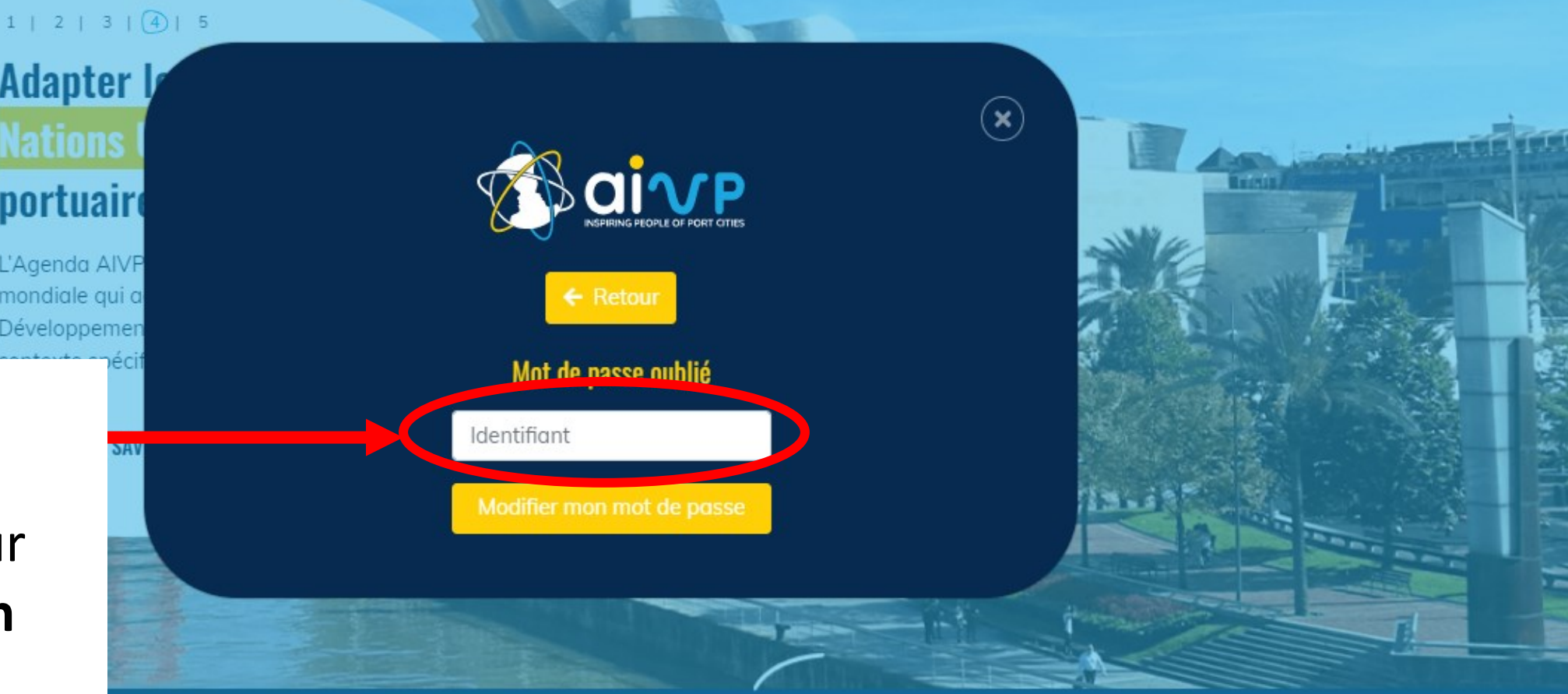

## Vous pouvez maintenant accès à l'Autodiagnostic de l'Agenda 2030 by AIVP avec vos identifiants

https://www.aivp-diagnostic.org/auth/login

Si vous avez des problèmes de connexion, merci de nous contacter à assessment@aivp.org

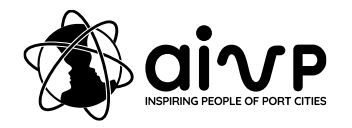